## Sign up for MyAdventistHealth with an email invitation

You may request an email invitation to sign up for the MyAdventistHealth patient portal by speaking with the staff at any Adventist Health facility. Here's how to get started.

 Open the email invitation from AdventistHealth@ iqhealth.com. Check your junk folder if you cannot find the email in your inbox. Then click the blue Activate my account link in the email.

Dear John,

 On the page that opens, select I am [patient name] to begin managing your own health online, and click Continue.

For more information about managing your family's health online, visit **MyAdventistHealth.org**.

| Activate your secure account with MyAdventistHealth and begin managing your health online. With<br>MyAdventistHealth you can pay your bill and view your secure health record including:                                                                                                    |                                                                                                    |
|----------------------------------------------------------------------------------------------------|----------------------------------------------------------------------------------------------------|
| Immunizations     Medications                                                                                                    | Welcome to MyAdventistHealth                                                                                                    |
| Lab results     Radiology reports                                                                                                    | MyAdventistHealth is your online connection to Adventist Health. Here you can view health and visit information kept in<br>our electronic health record and access an expanding number of online services designed to help you manage your health.                                      |
| At some locations, you can also:                                                                                                    | This invitation is for John Smith                                                                                                    |
| <ul> <li>Send secure messages to your care provider</li> <li>Request and view appointments</li> <li>Receive appointment reminders</li> </ul>                                                                                                    | If you aren't John Smith but have legal authority to manage SELFENROLL1's health, you'll create an account for yourself first so that you can access the requested health information. If you don't manage SELFENROLL1's health, please contact us immediately.<br>Are you SELFENROLL1? |
| Activate my account                                                                                                    | Please choose                                                                                                    |
| You have 60 days to activate your account. If you need assistance setting up your account, please call (877) 621-8014. Support is available 24 hours a day, seven days a week.                                                                                                    | Please choose I'm John Smith I manage John Smith's health                                                                                                    |
| Protecting your privacy is a priority. MyAdventistHealth is password protected and uses a secure encryption technology. Only you, your doctor and your care team have access to your personal health information. This email should be kept confidential. Please do not reply to this message as this was sent from an unmonitored email inbox. | English (United States) 🗸                                                                                                    |
| Get the latest wellness news from Adventist Health by signing up for our health e-newsletter.                                                                                                    |                                                                                                    |

**3.** Then, verify your identity by providing your **Date of birth** and answering your **security question**. Then select the check box to **agree to the terms of use and privacy policy**, and click **Next**, **Create Your Account**.

|                          |                                     | Verify Your Identity With Us                                               |           |
|--------------------------|-------------------------------------|----------------------------------------------------------------------------|-----------|
| By verifying patient     | informati                           | on with Adventist Health, you are helping us keep medical record informati | on secure |
| Complete Y               | our Ir                              | formation                                                                  |           |
| Select .                 | Day                                 | real                                                                       |           |
| Inter the year as 4 digi | ts.<br>your SSN?                    |                                                                            |           |
| The answer to this sec   | urity verifica<br><b>dventist H</b> | ation question may have been provided when you were invited to join.       |           |
| Next, Create Your        | Account                             | Cancel                                                                     |           |
|                          |                                     | English (United States) 🛩                                                  |           |

4. Complete all fields: First name, Last name, Email address, Gender and Date of birth. Then create a Username and Password which you will use to access your account in the future. Next, select a Security question and enter your Security answer. Finally, select the checkbox to Agree to the terms and conditions and click the Create Account button at the bottom of the screen.

| First name                                            |   |
|-------------------------------------------------------|---|
| John                                                  |   |
| Last name                                             |   |
| Smith                                                 |   |
| Email address                                         |   |
| JohnSmith@email.com                                   |   |
| Re-enter email address                                |   |
| JohnSmith@email.com                                   |   |
| Date of birth                                         |   |
| Month Day Year                                        |   |
| November • 15 1990                                    |   |
| Enter the year as 4 digits.                           |   |
| Gender                                                |   |
| male                                                  | • |
| Username                                              |   |
| johnsmith1900                                         |   |
| Password                                              |   |
| •••••                                                 |   |
| Passwords must be at least eight (8) characters long. |   |
| Re-enter password                                     |   |
| •••••                                                 |   |
| Security question                                     |   |
| What was your childhood nickname?                     | • |
| Convictor amount                                      |   |
| security answer                                       |   |
| Jonny                                                 |   |

**5.** Once your account is created, you can begin managing your health online.

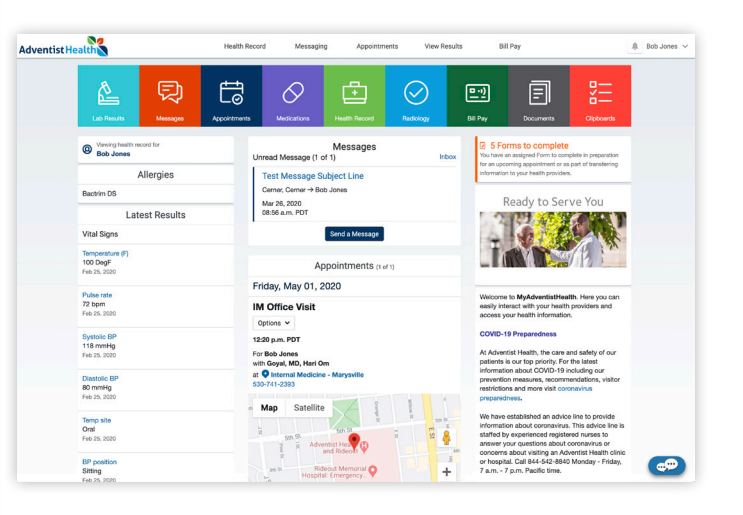

6. To view your account in the future, visit MyAdventistHealth.org and click the Sign in to MyAdventistHealth button on the right. Then enter your username and password to log in.

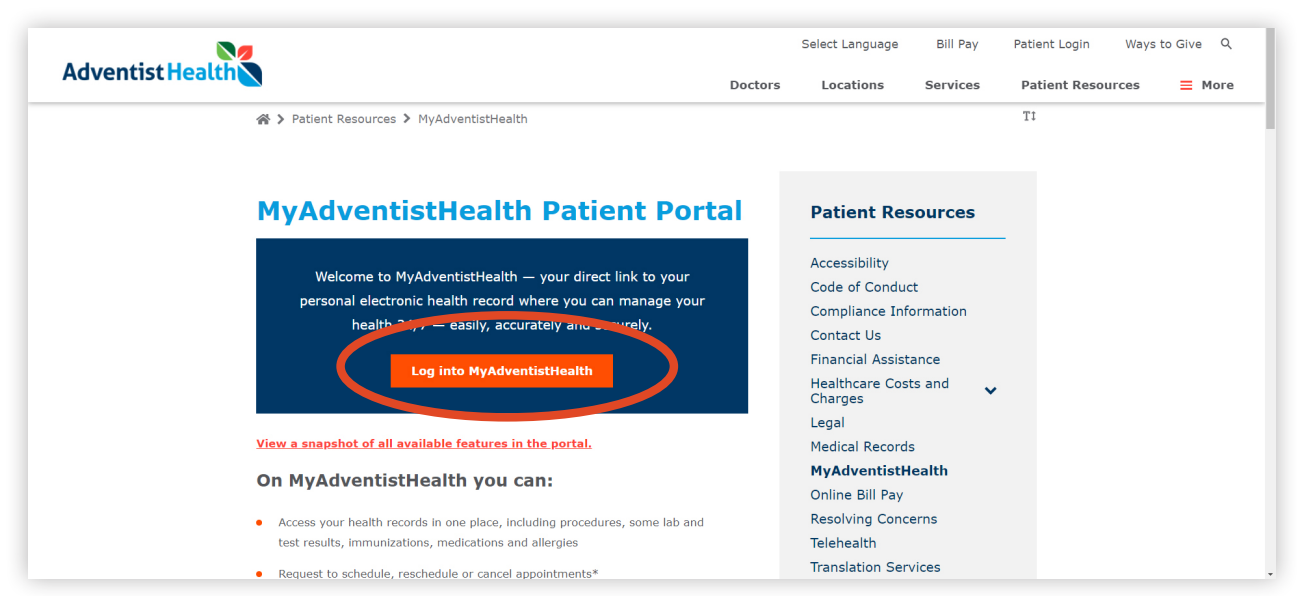